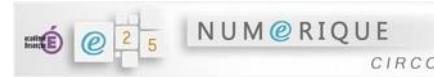

## Comment se connecter à l'ENT ECLAT

depuis la maison ?

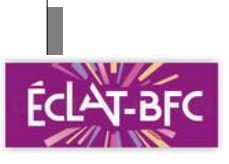

« Si on a oublié de noter les devoirs, si on a oublié son cahier de texte en classe, si on était absent... Désormais, on peut retrouver les devoirs à faire en utilisant le cahier de texte en ligne ! »

## **Comment faire ?**

- 1) Lance la connexion Internet.
- 2) Tape l'adresse de l'ENT Eclat de l'école : https://ece-cfourier-besancon.eclat-bfc.fr/ ou flashe le QR-code 3) Clique sur le bouton "se connecter" (en haut à droite) Élève ou parent 4) Choisis le profil « élève ou parent » des écoles de Besançon des écoles de l'académie de Besançon des collèges et des lycées de l'académie de Besancon n'oublie pas de valider (en bas). Puis entre : Entrez votre identifiant et votre mot de passe. Identifiant (\*) ton identifiant (.....) ton mot de passe (.....) Mot de passe (\*) et valide ! Ça y est, tu es entré dans Eclat !!! Valider Le cahier de texte Agenda Journal d'activités Blog de classe Messagerie est ici ! -Cahier des Classeur Accueil de l'école réalisations pédagogique Carnet de liaison